# الدرس السابع

## أولاً : ماهي النماذج ؟ وما هي فائدتها ؟

النماذج هي عبارة عن مجموعة من الحقول والاختيارات يقوم الزائر بتعبئة واختيار ما يريد منها ثم يضغط زر ارسـال ( Submit ) لتظهر النتيجة في صفحة في موقعك أو ترسـل لبريدك مباشـرة .

### ثانياً : معلومات حول النموج :

-يبدأ النموذج بوسم <FORM> وينتهي بوسم. <FORM>

-يقوم بإدارة النموذج نيابة عنك برنامج مكتوب بإحدى لغات الإنترنت مثل. perl ، php ، asp -لكي يعمل النموذج في موقعك يجب أن يعمل البرنامج الذي تربط به هذا النموذج بشكل سليم . وهذا يتطلب أن يدعم السيرفر المستضيف لموقعك تشغيل هذا البرنامج.

-قبل البدء في إنشاء نموذج في موقعك يجب أن يكون لديك معرفة ولو بسيطة بطريقة تركيب هذه البرامج ، والتي سنذكر في هذا الدرس مثال على تركيب أحدها وهو مكتوب بلغة السـي جي آي . " Cgi "

## ثالثاً : التعريف بالحقول والاختيارات المستخدمة في النماذج:

لإدراج نموذجً في صفحتًك بمًا يحتويهً من خانات ، اذهب إلّى قائمةً Insert ثم أشـر عـلى ، Form سـتفتح لك قائمة بها ما يلي :

| الشرح                                                                                                 | الاســـــمر        |
|----------------------------------------------------------------------------------------------------|--------------------|
| يدرج منطقة نموذج في الصفحة تحتوي فقط على زرين ، أحدهما للارسـال )<br>( Submitوالآخر للمسـح (. ( Reset | Form               |
| يدرج مربع نص بسطر واحد .                                                                              | On-Line Text Box   |
| يدرج مربع نص متعدد الأسطر ، به شريط تمرير .                                                           | Scrolling Text Box |
| يدرج مربع تدقيق يمكن للزائر اختيار أكثر من واحد منها .                                                | Check Box          |
| يدرج زر اختيار ، بحيث لا يسـتطيع الزائر أن يختار منها إلا واحد فقط .                                  | Radio Button       |
| لإدراج قائمة منسدلة للأسفل ، وهي مناسبة للاختيارات الكثيرة .                                          | Drop-Down Menu     |
| لإدراج الأزرار لا تحتاجه فالأزرار سـتدرج تلقائياً مع الفورم الفارغ.                                   | Push Button        |
| يدرج صورة يمكنك اسـتخدامها بدل الزر .                                                                 | Picture            |

### رابعاً : مثال لإنشاء فورم بريدي في موقعك:

\*\*ماذا نعني بالفورم البريدي ؟

الفورم البريدي هو نموذج يستطيع الزائر من خلاله أن يرسل لك رسالة لبريدك مباشرة من موقعك دون الحاجة لاستخدام بريده للارسال ... وهو كما تلاحظ يسـهل على الزائر عملية الارسـال ويشجعه عليها . ##والآن لنبدا معاً إنشاء هذا الفورمِ خطوة خطوة : من خلال هذا الفورم يستطيع الزائر ان : -يرسل لك اسمه الحقيقي أو المستعار . -يدرج بريده الإلكتروني للتمكن من الرد عليه . -يحدد عنوان لرسالته . -يكتب رسالة لك كما يريد . ــوات : \*الخطـ -1افتح قائمة Insert وأشر على Form ستفتح قائمة ، اختر منها. Form كما تلاحظ تم إدراج مستطيل بحد أسود متقطع به زران ، أحدهما Submit للارسال والآخر Reset للمسح والكتابة من جديد .هذا هو الفورم ولكنه لا يزال فارغ . \*لتغيير Submit و Reset إلى ارسـال ومسـح عـلى التوالي ، انقر نقرة مزدوجة عـلى زر Submit واسـتبدل هذه الكلمة بـ ارسـال ، وبنفس الطريقة غير Reset إلى مسح . -2اترك المؤشر داخل الفورم وادرج جدول بأربعة صفوف وعمودين . -3اكتب في العمود الأيمن بالترتيب من أعلى لأسفل : -الاســــم: -عنوان بريدك الإلكتروني : -عنوان رسالتك : -اكتب رسالتك: -4في الخلية الأولى من العمود الأيسر أدرج مربع نص وحيد السطر كالتالي : Insert>Form>On-Line Text Box ثم انقر عليه نقرة مزدوجة ، وفي خانة Name اكتب name ثم اضغط. OK -5في الخلية الثانية كما في الخلية الأولى مع تغيير الاسم في خانة Name إلى. email -6في الخلية الثالثة أضف قائمة منسدلة بها عدة خيارات لعنوان الرسالة وذلك كالتالي : Insert>Form>Drop-Down Menu ثم انقر عليه نقرة مزدوجة وفي خانة Name اكتب ، subject وقبل أن تضغط OK حدد خيارات العنوان كالتالي

أ- اضغط على زر Add وفي خانة Choice اكتب " اختر عنوان لرسالتك " ثم اضغط. OK